Gestion de parc informatique.

# Sommaire :

- I) Installation et configuration de OCS inventory
- II) Agent OCS
- III) Installation de l'agent OCS sur Windows
- IV) Configuration d'un serveur HTTPS
- V)

- Support : Linux Debian 7.7
- VMid : 256 / nœud 5

### I) Installation et configuration d'OCS inventory :

Avant de pouvoir installer ocs inventory, il est nécessaire d'installer le service apache (apt-get install apache2).

Commande d'installation : apt-get install ocsinventory-server

ocsinventory-reports

L'installation se finit via un navigateur à l'adresse : <u>http://@IPserveur/ocsreports</u>

Il nous est demandé de renseigner le nom d'une base de données, « localhost » pour nous.

On obtient le résultat suivant. On se connecte à l'aide du login « admin » et du mdp « admin ».

| 🖊 🚣 Gestion de Parc - Google 🛭 🗙 🗙 Proxmox Virtual Environm 🗙 🖉 🚾 OCS Inventory 🔹 📃 |                         |
|-------------------------------------------------------------------------------------|-------------------------|
| ← → C 🗅 192.168.1.221/ocsreports/                                                   | ☆ <b>Ξ</b>              |
|                                                                                     | Ver. 2.0.5              |
|                                                                                     | I I 💥 💻 I I 🚱 🛶 🔤 🖬 🖬 🖸 |
|                                                                                     |                         |
|                                                                                     |                         |
| User:                                                                               |                         |
| Password:                                                                           |                         |
|                                                                                     |                         |
| Send                                                                                |                         |
|                                                                                     |                         |
|                                                                                     |                         |
|                                                                                     |                         |

Après s'être connecté, on obtient cette page qui nous affiche l'inventaire des machines, de logiciel et de matériel. Il s'agit de la console d'administration du parc.

| ✓ Sestion de Parc - Google I × ✓ X Proxmox Virtual E         ← → C       □ 192.168.1.221/ocsreports/ | invironm × 🖉 🖂 OCS Inventory 🛛 🗙 🦲                                                                                                    | └── <b>○</b> ► ×<br>☆ = |
|----------------------------------------------------------------------------------------------------|----------------------------------------------------------------------------------------------------|-------------------------|
|                                                                                                    | ALERTE SECURITE!<br>Le fichier install.php est présent dans votre répertoire d'interface.<br>Le compte/mot de passe par dédraut de l'interface WEB est actif<br>Le compte/mot de passe par défaut de l'interface WEB est actif | Ver. 2.0.5              |
| 68760                                                                                                | 1                                                                                                    | ) 🖉 🗁 🔄 💽 ?             |
|                                                                                                    | ACTIVITE LOGICIEL MATERIEL DIVERS MESSAGES                                                                                                    |                         |
|                                                                                                    | Machines en base 0                                                                                                    | Ø                       |
|                                                                                                    | Machines vues 0                                                                                                    |                         |
|                                                                                                    | Machines ayant pris contact aujourd'hui 0                                                                                                    |                         |
|                                                                                                    | Nombre d'inventaires aujourd'hui 0                                                                                                    |                         |
|                                                                                                    | Machines absentes depuis plus de 30 jours 0                                                                                                    |                         |
|                                                                                                    | Nombre de périphériques SNMP remontés 0                                                                                                    |                         |
|                                                                                                    |                                                                                                    |                         |

Pour activer le serveur :

Onglet « configuration »  $\rightarrow$  « configuration »  $\rightarrow$  onglet « serveur »  $\rightarrow$  bouton « on ».

| LOGLEVEL                             | ● ON  |
|--------------------------------------|-------|
| Fonctionnalité de log sur le serveur | ○ OFF |

Toujours dans « configuration », dans l'onglet « inventaire », se trouvent les paramètres de fréquence concernant l'inventaire. Entre autre, la fréquence d'inventaire personnalisé et le délai de nettoyage du cache du moteur de l'inventaire.

#### II) Agent OCS

La commande pour installer l'agent OCS :

root@debian:/# apt-get install ocsinventory-agent\_

Pendant l'installation, on choisit la méthode « http ».

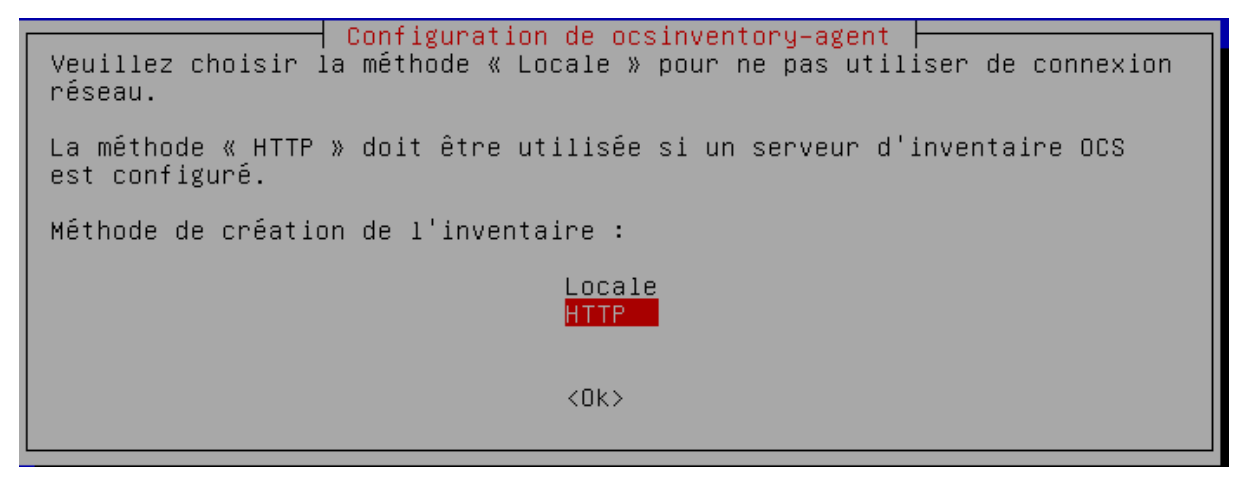

Nous laissons le nom d'hôte tel quel, soit son adresse IP.

La commande permettant de forcer la remontée d'inventaire est :

root@debian:/# o<u>c</u>sinventory–agent

Dans l'onglet « toutes les machines », on peut constater que l'information est bien remontée car nous voyons la machine sur laquelle nous avons installé l'agent qui est répertoriée.

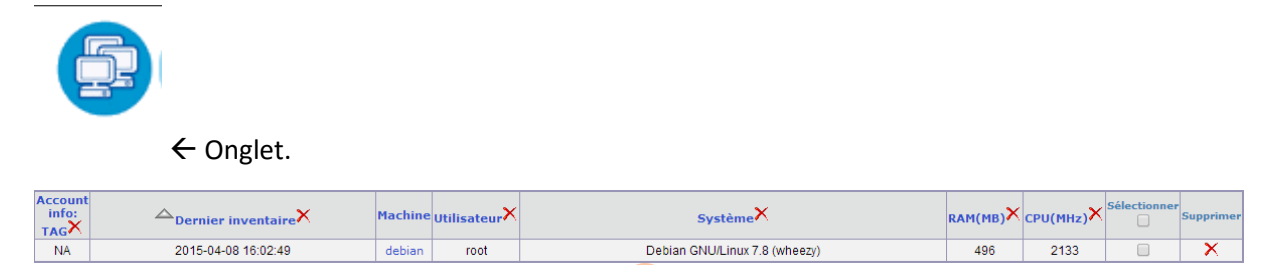

# III) Installation de l'agent OCS sur Windows.

L'installation de l'agent se fait à l'aide de l'exécutable OCS-ng-agent Windows setup.

Les paramètres à rentrer sont les suivants :

| 💁 Installation de OCS Inven | tory NG Agent 2.0.5.                      | .0                            |                                |       | 23  |
|-----------------------------|-------------------------------------------|-------------------------------|--------------------------------|-------|-----|
| OCS<br>inventory            | OCS Inventory NG<br>Fill in OCS Inventory | Server prope<br>NG Server add | r <b>ties</b><br>ress and opti | ons   |     |
| Server URL ( http[s]://your | _ocs_server[:ocs_serv                     | er_port]:/ocsin               | ventory )                      |       |     |
| http://192.168.1.221:80/0   | ocsinventory                              |                               |                                |       | _   |
| Server credentials (option  | al)                                       |                               |                                |       |     |
| User :                      |                                           |                               |                                |       |     |
| Password :                  |                                           |                               |                                |       |     |
| Server security (DISABLIN   | IG THIS IS NOT RECOM                      | MENDED)                       |                                |       | _   |
| Validate certific           | ates (specify path to f                   | ile cacert.pem b              | elow)                          |       |     |
| CA Certificate pat          | h cacert.pem                              |                               |                                |       |     |
| OCS Inventory NG            |                                           |                               |                                |       |     |
|                             | <                                         | Précédent                     | Suivant >                      | Annul | ler |

| inventory S       | OCS Inventory NG Agent for Windows properties<br>If needed, specify OCS Inventory NG Agent options |
|-------------------|----------------------------------------------------------------------------------------------------|
| General options   |                                                                                                    |
| Enable verbose    | log                                                                                                |
| Do not scan for   | installed Software                                                                                 |
| Never ask for T   | AG                                                                                                 |
| Specify TAG value | :                                                                                                  |
| Setup options     |                                                                                                    |
| Do not registre   | r service - agent must be launched manually (= <u>(</u> NO_SERVICE)                                |
|                   |                                                                                                    |
|                   | Systray applet to automatically start (= /NO_STSTRAT)                                              |
| Immediatly laur   | ich inventory (= /NOW)                                                                             |

Après l'installation, on constate que les machines W7 ont bien et répertoriées dans OCS inventory :

| Account<br>info:<br>TAGX | $\triangle_{Last inventory} X$ | Computer | UserX       | Operating system X                | RAM<br>(MB) | CPU<br>(MHz)<br>X | Select | Delete |
|--------------------------|--------------------------------|----------|-------------|-----------------------------------|-------------|-------------------|--------|--------|
| Salle 105                | 2015-04-08 16:37:38            | POSTE04  | dlaporte    | Microsoft Windows 7 Professionnel | 8192        | 3101              |        | X      |
| Salle 105                | 2015-04-08 16:34:14            | POSTE03  | etudiantsio | Microsoft Windows 7 Professionnel | 8192        | 3101              |        | X      |
| NA                       | 2015-04-08 16:02:49            | debian   | root        | Debian GNU/Linux 7.8 (wheezy)     | 496         | 2133              |        | X      |

### IV) Configuration d'un serveur HTTPS

Il est nécessaire d'activer le SSL et de configurer le fichier de configuration « apache\_generate\_cert.sh »

```
GNU nano 2.2.6 Fichier : apache_generate_cert.sh
echo
echo Generation de la cle privee du serveur Apache
echo
openssl genrsa –out server.key 1024
openssl req –outform PEM –new –key server.key –x509 –days 1825 –out server.crt
```

On change les droits d'accès à ce fichier :

Chmod u+x apache\_generate\_cert.sh

Il est ensuite nécessaire d'activer le script :

root@debian:/# sh apache\_generate\_cert.sh

Activation du mode ssl:

```
root@debian:/# a2enmod ssl
Enabling module ssl.
See /usr/share/doc/apache2.2–common/README.Debian.gz on how to configure SSL and
create self–signed certificates.
To activate the new configuration, you need to run:
service apache2 restart
```

Le service apache a été redémarré après le lancement de SSL.

Suite à cette manipulation

Création de server.key et server.crt à l'endroit du script

Les copier : « cp server\* etc/ssl/private »

Puis modifier le fichier : « nano etc/apache2/sites-available/default-ssl » et modifier les lignes suivantes comme ci-dessous

SSLCertificateFile /etc/ssl/private/server.crt SSLCertificateKeyFile /etc/ssl/private/server.key

Pour activer la nouvelle configuration : « a2ensite default-ssl » root@debian:"# a2ensite default-ssl

Site default-ssl already enabled

Un message confirmant la bonne mise en place de la nouvelle configuration s'affiche.

Redémarrer le serveur apache :

« service apache2 reload »

« service apache2 restart »

Le certificat doit être renommé en « cacert.pem » dans le dossier sous linux « /etc/ocsinventoryclient ». Sous windows, dans le répertoire de l'agent ocs inventory NG.

root@debian:/etc/ssl/private# cp server.crt cacert.pem root@debian:/etc/ssl/private# ls apache\_generate\_cert.sh server.crt ssl–cert–snakeoil.key cacert.pem server.key root@debian:/etc/ssl/private# cp cacert.pem /etc/ocsinventory–client\_

Récupération du certificat HTTPS via un serveur FTP:

A partir du fichier « cacert.pem » dans « /etc/ssl/private »

## v) Déploiement d'applications

A partir du navigateur, on revient sur la page d'OCS inventory (@IPserver/ocsreports).

Configuration  $\rightarrow$  Configuration  $\rightarrow$  Télédéploiement.

On paramètre les paramètres de la page de la façon suivante :

| DOWNLOAD<br>Fonctionnalité de télédéploiement (agent et<br>serveur)                                                           | ● ON<br>○ OFF                                    |
|----------------------------------------------------------------------------------------------------|--------------------------------------------------|
| DOWNLOAD_CYCLE_LATENCY<br>Temps d'attente entre 2 cycles de<br>télédéploiement                                                | 60 secondes<br>(Doit être supérieur ou égal à 1) |
| DOWNLOAD_FRAG_LATENCY<br>Temps d'attente entre 2 fragments<br>téléchargés                                                     | 10 secondes<br>(Doit être supérieur ou égal à 1) |
| DOWNLOAD_GROUPS_TRACE_EVENTS<br>Spécifie si vous souhaitez suivre les<br>paquets affectés à un groupe de niveau<br>ordinateur | ● ON<br>○ OFF                                    |
| DOWNLOAD_PERIOD_LATENCY<br>Temps d'attente entre 2 périodes de<br>télédéploiement                                             | 15 secondes<br>(Doit être supérieur ou égal à 1) |

Choisir le chemin en fonction de l'adresse du serveur :

| DOWNLOAD_URI_FRAG<br>Adresse où se trouvent les fragments des<br>paquets de télédéploiement à activer | O Par défaut (HTTP://localhost/download)<br>ersonnaliser<br>http://192.168.1.221/download |  |
|----------------------------------------------------------------------------------------------------|-------------------------------------------------------------------------------------------|--|
| DOWNLOAD_URI_INFO<br>sse où se trouvent les fichiers INFO des<br>paquets de télédéploiement à activer | O Par défaut (HTTPS://localhost/download)                                                 |  |

Un nouvel onglet se créer, « Télédéploiement ».

Dans cet onglet, nous allons devoir activer l'option de télédéploiement :

|                     | Activation : MANUELLE               |             |
|---------------------|-------------------------------------|-------------|
| Activ               | vation de paquets => Putty (1430138 | 1838)       |
| Serveur de fichiers | http://192.168.1.221/download       | /1430138838 |
| Serveur https       | https://192.168.1.221/download      | /1430138838 |
|                     |                                     |             |